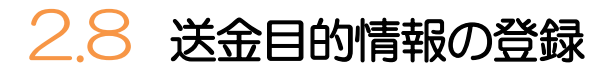

## 2.8.1 メニューを表示して、 [各種管理] > [送金目的情報] > [登録] を選択します。

## 2.8.2 送金目的情報を入力して、 [内容確認] を押します。

|   |                               |        |            |                                                      | 1                      | 送金目的情報                                            | を入力する |  |
|---|-------------------------------|--------|------------|------------------------------------------------------|------------------------|---------------------------------------------------|-------|--|
| ž | 送金目的情報 登録                     |        | GPUC01103  |                                                      |                        |                                                   |       |  |
|   | 入力 内容確認 差了                    |        |            |                                                      |                        | 这级日初、这些日的场望自己人们这个人在这个。<br>※仕向送金の送金目的は"輸出"以外(被仕向送金 |       |  |
|   | 以下の項目を入力の上、「内容確認」ボタンを押してください。 |        |            | は "輸入" 以外) を選択してください。<br>※送金目的を "輸入" "輸出" "仲介貿易" とした |                        |                                                   |       |  |
| 1 | 送金目的情報                        |        |            |                                                      | 場合は、送金理由には「具体的な貿易商品名」を |                                                   |       |  |
|   | 登録名称                          | import | 全角半角20文字以内 |                                                      |                        | 入力してください。                                         |       |  |
|   | 送金目的                          |        |            |                                                      |                        |                                                   |       |  |
|   | 送金理由                          |        |            |                                                      | 2 内容確認 ボタンを押す          |                                                   |       |  |
|   | 2                             |        |            |                                                      |                        | 2                                                 |       |  |
|   |                               |        |            | • • •                                                | •••••                  |                                                   |       |  |

◆登録した送金目的情報は、以下の取引で読み込むことができます。

・仕向送金依頼
・被仕向送金入金依頼
>送金目的情報は、お客さま社内で 50 件まで登録できます。

## 2.8.3 登録内容を確認し、 [実行] を押します。

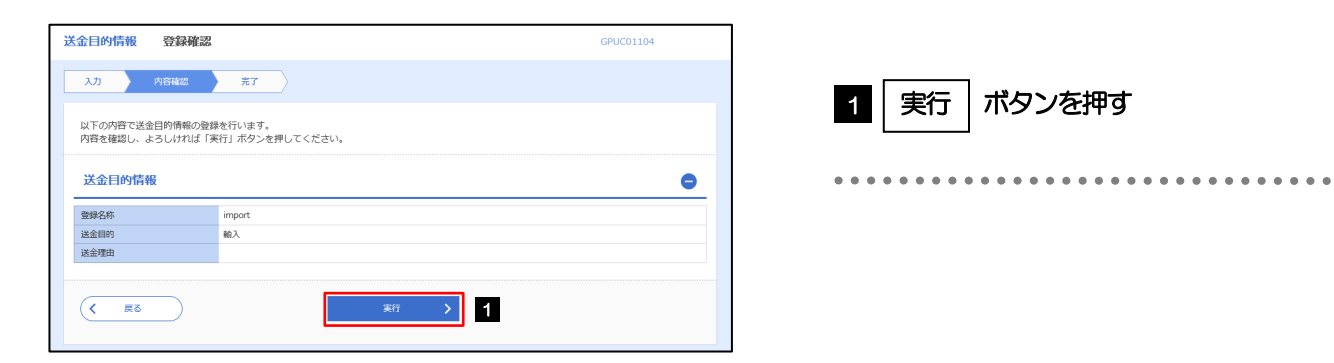

## 2.8.4 送金目的情報が登録されました。

| 金目的情報 登録結果                     | GPUC01105                              |  |  |  |  |
|--------------------------------|----------------------------------------|--|--|--|--|
| 入力 〉 内容確認                      | 元了                                     |  |  |  |  |
| 送金目的情報の登録が完了しました。              |                                        |  |  |  |  |
| 取引情報                           |                                        |  |  |  |  |
| 取引名                            | 送金目的情報                                 |  |  |  |  |
| 豐録名称                           | import                                 |  |  |  |  |
| 送金目的                           | 輸入                                     |  |  |  |  |
| 操作日時                           | 2022/04/01 12:00:00                    |  |  |  |  |
| Allines<br>操作日時<br>《 各種管理メニューへ | 2022/04/01 12:00:00<br>1 戦けて時期の入力へ ) 2 |  |  |  |  |

| 業務選択画面に戻る場合       |           |        |  |  |  |  |  |  |
|-------------------|-----------|--------|--|--|--|--|--|--|
| 1                 | 各種管理メニューへ | ボタンを押す |  |  |  |  |  |  |
| ••••              |           |        |  |  |  |  |  |  |
| 続けて送金目的情報の登録を行う場合 |           |        |  |  |  |  |  |  |
| 2                 | 続けて新規の入力へ | ボタンを押す |  |  |  |  |  |  |
| • • • •           |           | -      |  |  |  |  |  |  |